# 本科毕业论文(设计)管理系统学术检测 操作说明

学校为方便广大师生,进一步升级优化毕业论文(设计) 管理系统,增加"论文学术检测"模块,探索一键式论文学术 检测。

经过不断努力,多方争取,"论文学术检测"模块可以为 师生免费提供学术检测 2 次,该检测结果供论文修改参考,不 作为最终的学术检测结果认定。

学术检测结果认定,以大学生论文检测系统为准。

#### 1. 学生提交

学生需上传文件类型为"查重稿"的论文,并点击"提交 给老师评阅"

| 但直: 目以 | ( 学业设1                     | л   |       |      |    |       |      |      |           |      |  |
|--------|----------------------------|-----|-------|------|----|-------|------|------|-----------|------|--|
| 选题浏览   | 已选课题                       | 任务书 | 开题报告  | 中期检查 | 论文 | 答辩和成绩 | 警告历史 | 指导评教 |           |      |  |
| 我的毕业设计 | 十课题:                       |     | 演示用课题 |      |    |       |      |      | 指导老师:     | 演示教师 |  |
| 题目英文名称 | 题目英文名称: 1                  |     |       |      |    |       |      |      |           |      |  |
| 论文状态:  | 论文状态:         论文未提交,老师无法评阅 |     |       |      |    |       |      |      |           |      |  |
| 刷新列表   | 刷新列表 下载文件 删除文件 提交给老师评阅     |     |       |      |    |       |      |      |           |      |  |
| 选择     |                            | 文件名 | 日期    |      |    |       | 大小   |      |           |      |  |
|        | 没有文件                       |     |       |      |    |       |      |      |           |      |  |
| 上传文件   | 上传文件: 刘览 文件类型: 查重稿 ⊻ L传    |     |       |      |    |       |      |      |           |      |  |
|        |                            |     |       |      |    |       |      |      | 1、上传查重稿论文 |      |  |

# 2. 指导老师确认

上传之后,指导教师需要下载查阅学生的论文文档是否合格,如果合格就可以允许学生查重

| 🔄 用户首页  🗶 退出系統 | 课题                                     | ▼ ?学牛                                | ▼ ?=====x             | 杰询                 |              |          |             |        |
|----------------|----------------------------------------|--------------------------------------|-----------------------|--------------------|--------------|----------|-------------|--------|
|                |                                        | 论文检测管理 [查                            | 重检测]                  |                    |              |          |             |        |
|                | 11111111111111111111111111111111111111 |                                      | 田田市                   |                    | 18.1/亡       |          |             |        |
| 教师课题中报         | 演示田運輸                                  | 毕设课题                                 | 演示用课题                 | 指导教师               | 演示教师         | 11.00.00 | 与市谷洞 取消杏雷姿格 | 1961 H |
| 字土近翅官理         | 共有1条信息,每页显示                            |                                      | 1000001 定二兴生          | 11-5 (K) (4<br>手山) | 11-22        | -        |             |        |
| 论义过程官理         | <                                      | 学生                                   | <u>ysxsuul-演示学士</u>   | 令亚                 | <u>M-</u>    |          |             |        |
| 论又检测官理         |                                        | 年级                                   | 2020                  | 班级                 | 林学类13-5      |          |             |        |
| ■ 学生又件卜载       |                                        | 注意:1.查重文件                            | 必须为正规word文档,不允许强制修改文作 | 牛后缀! 2.系统支持dc      | oc及docx文件格式! | /        |             |        |
| Ⅲ 答辩资格官理       |                                        | 论论文相关文件列                             | 表                     |                    |              |          |             |        |
| 匿名甲期位宣         |                                        | 文 C 刷新列表                             | 目 下载文件 ② 查重检测-W       |                    |              |          |             |        |
| 匿名评阅论义         |                                        | 载选择                                  | 文件名                   | 日期                 | 大小           |          |             |        |
| 谷辨安排宣印         |                                        | <ul> <li>         查重     </li> </ul> | 稿_北京林业大学本科毕业论文(设计)工作… | 2020-12-17         | 353.16K      |          |             |        |
| 答辩组长指定评阅人      |                                        |                                      |                       |                    |              | 1        |             |        |
| 毕业答辩成绩录入       |                                        |                                      |                       |                    |              |          |             |        |
|                |                                        |                                      |                       |                    |              |          |             |        |
|                | <b>查</b> 询杀件                           |                                      |                       |                    |              |          |             |        |
| → 用戶自贝 • 返田系统  | 课题                                     | ▼ ?学生                                | ▼ <b>?</b> 重复率 ۹      | 查询                 |              |          |             |        |
| □ 指导教师业务 🔹 🔹   | □论文列表                                  |                                      |                       |                    |              |          |             |        |
| 教师课题申报         | 论                                      | :文题目                                 | 学号姓名                  | 专业                 | 剩余检测次数       | 重复度      |             | 操作     |
| 学生选题管理         | 演示用课题                                  |                                      | ysxs001-演示学生          | 林学                 | 4            | i        | 查重检测 允许学生查重 |        |
| 论文过程管理         | 共有1条信息,每页显示                            | 35条.                                 |                       |                    |              |          | •           |        |
| 论文检测管理         |                                        |                                      |                       |                    |              |          |             |        |
| ☞ 学生文件下载       |                                        |                                      |                       |                    |              |          |             |        |
| ★ 答辩资格管理       |                                        |                                      |                       |                    |              |          | 1           |        |
| 匿名中期检查         |                                        |                                      |                       |                    |              |          | 1           |        |
| 匿名评阅论文         |                                        |                                      |                       |                    |              |          |             |        |
| 答辩安排查询         |                                        |                                      |                       |                    |              |          |             |        |
| 答辩组长指定评阅人      |                                        |                                      |                       |                    |              |          | 1           |        |
|                |                                        |                                      |                       |                    |              |          |             |        |

## 3. 学生检测

在指导教师允许查重之后,学生就可以在"论文学术检测" 菜单进行查重

| 👢 通知公告                                         | 位置: 首页 ≥ 论文查重                                  |                    |  |
|------------------------------------------------|------------------------------------------------|--------------------|--|
| 📮 实验教学                                         | 注音・                                            |                    |  |
| 👢 毕业设计(论文)                                     | 1.查重文件必须为正规word文档,不允许强制修改文件后缀!                 |                    |  |
| <ul> <li>▶ 过程文档下载</li> <li>▶ 论文学术绘测</li> </ul> | 2.系统支持doc及docx文件格式!                            |                    |  |
| · HISCHARDER                                   | 3.只有" <u>查重</u> 禍"才可以参与查重!<br>剩余查重次数:3 重复率:未查重 |                    |  |
|                                                | 刷新列表 下载文件 查重-W 查重报告单                           |                    |  |
|                                                | 选择 文件名 日期                                      | 朋 大小               |  |
|                                                | 2                                              | 2020-12-17 353.16K |  |

# 点击查重之后,系统会出现下图等待提示,不要关闭页面

| .查重                       | 文件必须为正规word文档,不允许强制修改文件后缀! |              |    |  |
|---------------------------|----------------------------|--------------|----|--|
| .系统                       | 支持doc及docx文件格式!            |              |    |  |
| 泉有                        |                            |              |    |  |
|                           |                            |              |    |  |
| -                         | 妙歴門」只旧1                    | <b>米1F</b> : |    |  |
| 1963-14<br>1963-14<br>817 |                            | 第11日:        | 大小 |  |

等提示查重结果返回生成之后,学生就可以下载查重报告 查看了

| 选择         文件名         日期         大小           ①         查重稿_北京林业大学本科毕业论文(设计)工作管理规         2020-12-17         353.16K | 刷新列 | ₩375 上出八致、3 出发平· 小 上出<br>刷新列表 下载文件 查重-W 查重报告单 |            |         |  |  |  |  |  |  |  |  |
|----------------------------------------------------------------------------------------------------|-----|-----------------------------------------------|------------|---------|--|--|--|--|--|--|--|--|
| ○ 查重稿_北京林业大学本科毕业论文(设计)工作管理规 2020-12-17 353.16K                                                                        | 选择  | 文件名                                           | 日期         | 大小      |  |  |  |  |  |  |  |  |
|                                                                                                    | 0   | 查重稿_北京林业大学本科毕业论文(设计)工作管理规                     | 2020-12-17 | 353.16K |  |  |  |  |  |  |  |  |

#### 4、指导老师查阅

指导教师也可以下载报告查看。

| <b>営</b> 明条件        |             |         |        |     |                   |          |
|---------------------|-------------|---------|--------|-----|-------------------|----------|
| 课题 ▼ 2学生 5122108-白际 | 吃令 ▼ 2重复率 - | Q 查询    |        |     |                   |          |
| □论文列表               |             |         |        |     |                   |          |
| 论文题目                | 学号姓名        | 专业      | 剩余检测次数 | 重复度 | 操作                |          |
| 京东在中国的发展模式研究        | 5122108-白陀令 | 数学与应用数学 | 2      | 31% | 查重检测 允许学生查重 查看报告单 |          |
| 共有1条信息,每页显示30条.     |             |         |        |     |                   | 1/1页     |
|                     |             |         |        |     |                   | <u> </u> |
|                     |             |         |        |     |                   |          |

### 5. 再次检测

如果学生查重不通过,需要重新上传修改后的论文查重, 可以撤回重新提交查重稿。

之后的流程和上述一致。

| 位置: | 首页   | ○ 毕业设记 | +   |         |          |          |       |           |         |       |      |
|-----|------|--------|-----|---------|----------|----------|-------|-----------|---------|-------|------|
| 选题  | 刘览   | 已选课题   | 任务书 | 开题报告    | 中期检查     | 论文       | 答辩和成绩 | 警告历史      | 指导评教    |       |      |
| 我的早 | ≌业设讨 | 十课题:   |     | 演示用课题   |          |          |       |           |         | 指导老师: | 演示教师 |
| 题目英 | 主文名称 | 尔:     |     | 1       |          |          |       |           |         |       |      |
| 论文制 | 《态:  |        |     | 指导教师尚未详 | 平阅 评阅教师: | 未评阅      |       |           |         |       |      |
| 刷余  | 利表   | 下载文件   | •   |         |          |          | 撤回    |           |         |       |      |
| 选择  | 文作   | \$名    |     |         |          |          | 日期    | 8         | 大小      |       |      |
| С   |      |        |     |         |          |          | 21    | 020-12-17 | 353.16K |       |      |
| C   |      |        |     |         |          |          | 2     | 020-12-17 | 353.16K |       |      |
| С   |      |        |     |         |          | l        | 2     | 020-12-17 | 353.16K |       |      |
| С   |      |        |     |         |          | <u>}</u> | 2     | 020-12-17 | 353.16K |       |      |